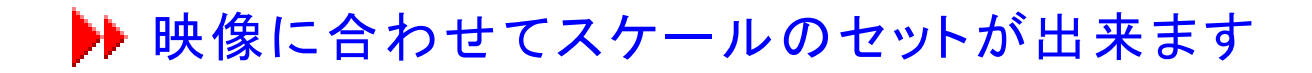

画面上で基準となる2点を選び距離を設定します。 m/cm/mm/micro 各単位での設定が出来ます。

スケールセット方法(2点間距離補正) ①

測定したい動画をビューの追加で読み込みして下さい

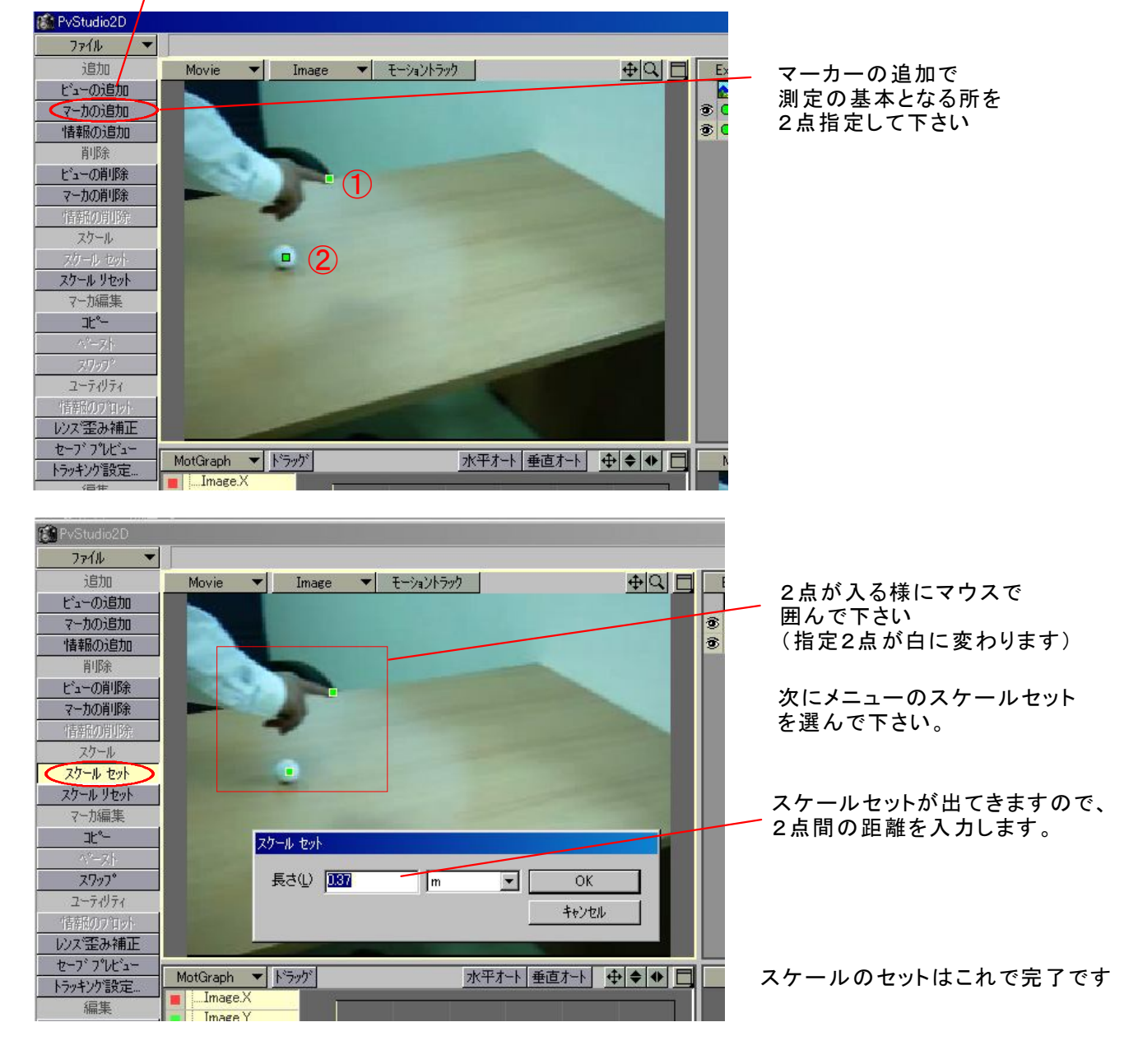